## Thunderbirdのメール設定(POP3)

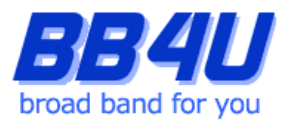

メールアドレスの設定を行う際には、「メールアドレス設定のお知らせ」またはマイページでメール アドレスを取得された際のアカウント情報のメモをお手元に準備ください。 ※ Windows11: バージョン21H2、Thunderbird: バージョン91.10.0 を使用したマニュアルです。

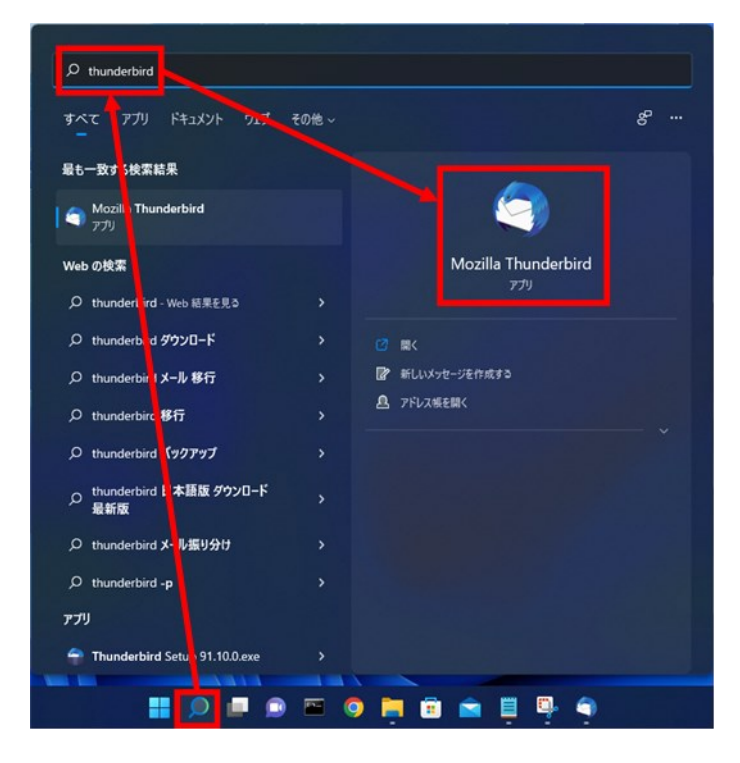

1.タスクバーの[ここに入力して検索]をクリックし、 「thunderbird」と入力します。検索した[Mozilla Thunderbird]をクリックしてください。

|                                                           |                        |      | J X |
|-----------------------------------------------------------|------------------------|------|-----|
| ₽±# × ≠### ₽ <b>7+&gt;+ ₩7+2#</b> \$\$97 ¥ \$\$91,07-169- | の 検索 <ctrl+k></ctrl+k> |      | =   |
| alv7 )★ 0 ↔ 4€                                            | 通信相手                   | 进信日時 | ^ B |
| □ D=JD32867-<br>□ C=R<br>② 改略<br>② 波像H-4                  |                        |      |     |

Mozilla Thunderbirdが起動します。

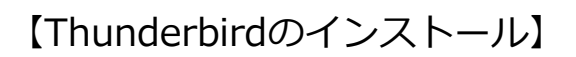

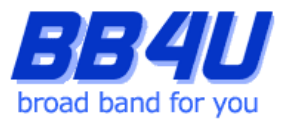

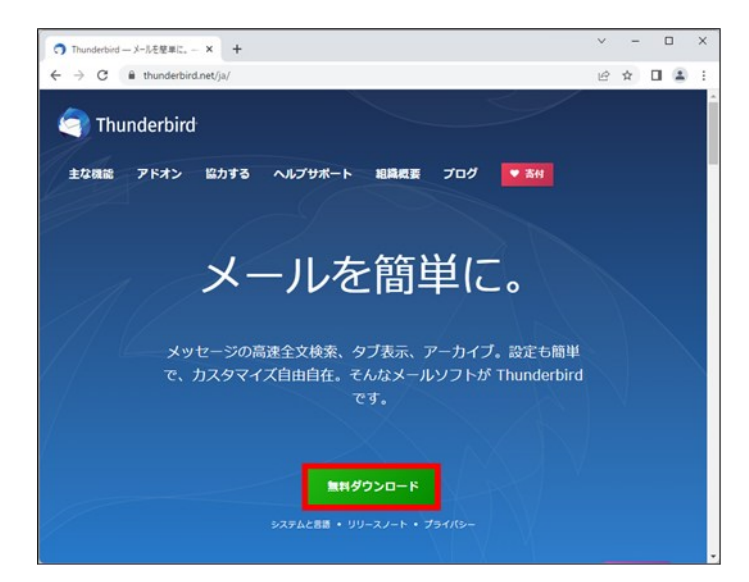

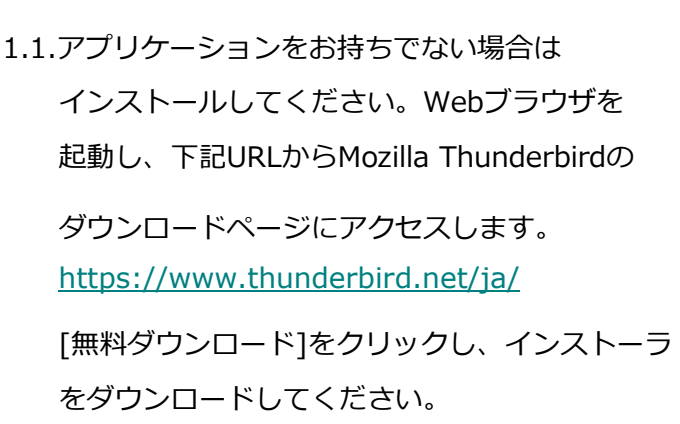

| ± ダウンロ−ド      |                               |                  |          |           |     | -    |         | ×   |
|---------------|-------------------------------|------------------|----------|-----------|-----|------|---------|-----|
| ⊙ 新規作成 - 岁    | 0 6 8 8                       | 14 並べ替え          | 表示~      |           |     |      |         |     |
| ← → * ↑       | > PC > ∮9>⊡-ド                 |                  |          |           | ~ C | P 97 | ンロードの検索 |     |
| > + 04-070#2  | 6.0                           | 更新日時 ~           | 12:11    | サイズ       |     |      |         |     |
|               | Thunderbird Setup 91.10.0.exe | 2022/06/14 11:06 | アプリケーション | 54,282 KB |     |      |         |     |
| > CheOnve     |                               |                  |          |           |     |      |         |     |
| > PC          |                               |                  |          |           |     |      |         |     |
| > 🗽 ネットワーク    |                               |                  |          |           |     |      |         |     |
|               |                               |                  |          |           |     |      |         |     |
|               |                               |                  |          |           |     |      |         |     |
|               |                               |                  |          |           |     |      |         |     |
|               |                               |                  |          |           |     |      |         |     |
|               |                               |                  |          |           |     |      |         |     |
|               |                               |                  |          |           |     |      |         |     |
|               |                               |                  |          |           |     |      |         |     |
|               |                               |                  |          |           |     |      |         |     |
|               |                               |                  |          |           |     |      |         |     |
|               |                               |                  |          |           |     |      | _       |     |
| 1個の項目 1個の項目を置 | 死 53.0 MB                     |                  |          |           |     |      |         | I C |

1.2.[PC]→[ダウンロード]のフォルダを開き、
インストーラをダブルクリックします。
「このアプリがデバイスに変更を加えること
を許可しますか?」というダイアログが表示
される場合は、
[はい]をクリックしてください。

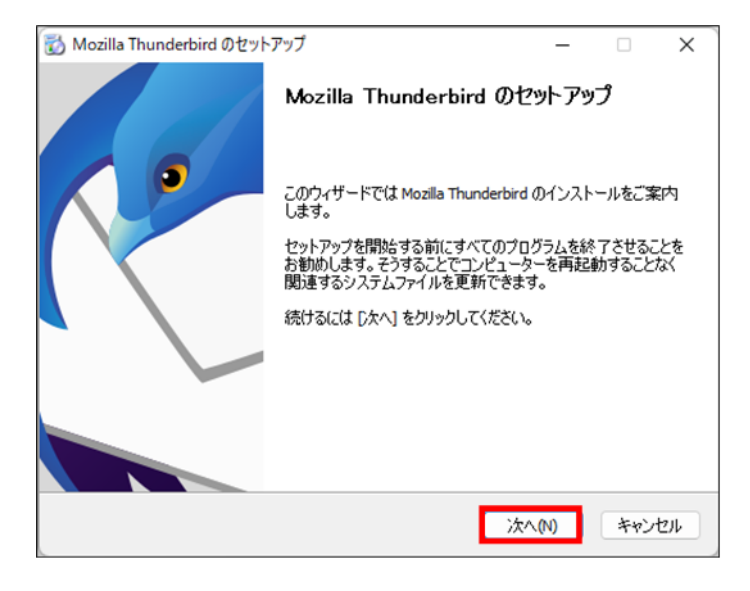

1.3.[Mozilla Thunderbirdのセットアップ]が表示 されますので、[次へ]をクリックします。

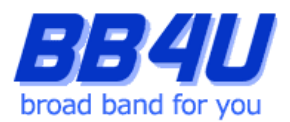

| 🔯 Mozilla Thunderbird のセットアップ                        | -        |       | < |
|------------------------------------------------------|----------|-------|---|
| セットアップの種類                                            |          | 1.    |   |
| セットアップオプションを選んでください                                  |          | 5     | y |
| セットアップの種類を選択して、[次へ] をクリックしてください。                     |          |       |   |
| ●標準インストール(S)                                         |          |       |   |
| 最も一般的な構成で Thunderbird をインストールします。                    |          |       |   |
| ○カスタムインストール(C)<br>株式を避知してThunderbird たくごとっせいます(と紹うって | モーホー     |       |   |
| HANX STRING C HIGHDRING STOXI, MORAS (TINX -         | 5 [0]()) |       |   |
|                                                      |          |       |   |
|                                                      |          |       |   |
|                                                      |          |       |   |
|                                                      |          |       | _ |
| 戻る(B)                                                | 次へ(ℕ)    | キャンセル |   |

1.4. [セットアップの種類]画面で[標準インストール] を選択し、[次へ]をクリックします。

- Mozilla Thunderbird のセットアップ
   ×

   セットアップ変えの確認 Thunderbird をインストールする準備ができました。
   く
   く

   次の場所に Thunderbird をインストールします:
   く
   く

   C:¥Program Files¥Mozilla Thunderbird

   マ Thunderbird を既定のメールプログラムとして使用する(S)

   [インストール] をクリックするとインストールを開始します。

   戻る(B)
   インストール()
   キャンセル
- 1.5.[セットアップ設定の確認]画面で[インストール]

をクリックします。

インストールの処理が開始されます。

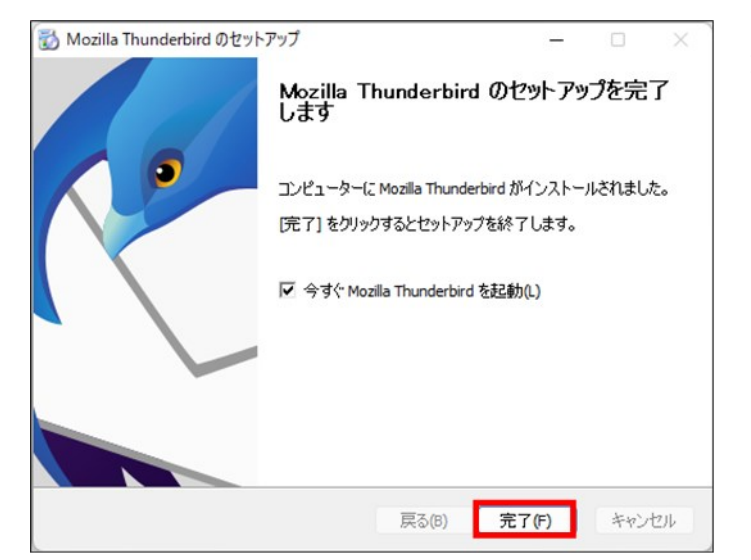

1.6[Mozilla Thunderbird のセットアップを完了します]画面で[完了]をクリックします。
 クリック後に自動でMozilla Thunderbirdが起動します。

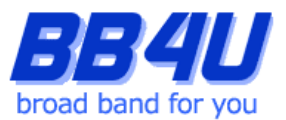

| BC1107 70711                          |                                 | AND 1 7/1010      |       |               |  |  |
|---------------------------------------|---------------------------------|-------------------|-------|---------------|--|--|
| 現在のメールアトレスを使用す<br>Thunderbird が自動的に有多 | oには、そのアカウント情報:<br>防なサーバー設定を検索し3 | を記入してくたさい。<br>ます。 |       |               |  |  |
| あなたのお名前                               |                                 |                   |       |               |  |  |
| John Doe                              |                                 | 0                 |       |               |  |  |
| メールアドレス                               |                                 |                   | - (   | 78            |  |  |
| john.doe@example.com                  |                                 | 0                 |       | SP            |  |  |
| パスワード                                 | <b>NFLA</b>                     | メメールアドレスを取得       | 97    | RX            |  |  |
|                                       |                                 | ø                 | ( Sal | $\mathcal{N}$ |  |  |
| ✓ パスワードを記憶する<br>あたたの部証時期はローカルのあた。     | キャンセル                           | 続ける               |       |               |  |  |
|                                       |                                 |                   |       |               |  |  |

2.初回起動時は、[既存メールアカウントの

セットアップ]画面が表示されます。

| 무료값         > / frit         모 frit         도 frit           2x8.0%         -         -         -         -         -         -         -         -         -         -         -         -         -         -         -         -         -         -         -         -         -         -         -         -         -         -         -         -         -         -         -         -         -         -         -         -         -         -         -         -         -         -         -         -         -         -         -         -         -         -         -         -         -         -         -         -         -         -         -         -         -         -         -         -         -         -         -         -         -         -         -         -         -         -         -         -         -         -         -         -         -         -         -         -         -         -         -         -         -         -         -         -         -         -         -         -         -         -         -         - </th <th><ul> <li>● タグ マ 〒 クイックフィルター</li> <li>● 件名</li> </ul></th> <th>○ 検索 <cbi+k><br/>通信相手</cbi+k></th> <th>+ 新境作成<br/>8 ※11.771%</th> <th></th> | <ul> <li>● タグ マ 〒 クイックフィルター</li> <li>● 件名</li> </ul> | ○ 検索 <cbi+k><br/>通信相手</cbi+k>             | + 新境作成<br>8 ※11.771%                                                                                                    |                        |
|----------------------------------------------------------------------------------------------------|------------------------------------------------------|-------------------------------------------|----------------------------------------------------------------------------------------------------|------------------------|
| 2x8ダー ・・・・ 1 ★ 0 ●<br>▼ □ 0-カルフォルダー<br>□ ごみ略<br>※ 通信ドレイ                                                                                                    | • • • #£                                             | 遗信相手                                      | + 新規作成<br>日 2010797420<br>編集 × 0                                                                                                    | >                      |
| 官 ひね<br>図 送信ドレイ                                                                                                    |                                                      |                                           | ## × 0                                                                                                    |                        |
|                                                                                                    |                                                      |                                           | <ul> <li>Q. 検索</li> <li>● 印刷</li> <li>○ 名朝を代けて保存</li> <li>白 ごみ坂を立にする</li> <li>オ アドオンとデーマ</li> <li>① フカウント設定</li> <li>ひ 将タ</li> </ul> | 5 III ><br>Ctri+P<br>> |
|                                                                                                    |                                                      | ファイル<br>表示<br>移動<br>メッセージ<br>ブール<br>① へルブ | ><br>><br>><br>>                                                                                                    |                        |

2.1.表示されない場合は、[メニュー]のアイコン をクリックし、[新規作成]をクリックします。

| ☑ 受信Hレイ                                           |                     |             |                         | 88 -                |        |
|---------------------------------------------------|---------------------|-------------|-------------------------|---------------------|--------|
| ₩## ~ # ### <b>₽₱</b> ₩₽                          | ■ 7Fレス帳 ○ 97 ~      | ₽ クイックフィルター | ↓○ 検索 <ctrl+k></ctrl+k> |                     |        |
| 7×1⊮9′- •••                                       | 1 * 8 * • #6        |             | 通信相手                    | < 新現作成              |        |
| 2847<br>② 0-943/2847-<br>③ 25年<br>③ 32年<br>④ 連想ドイ | an <b>e</b> = 6 • 1 |             | <u>2</u> 414            | <ul> <li></li></ul> | Ctri+N |
|                                                   |                     |             |                         |                     |        |

2.2.[既存のメールアカウント]をクリックして

ください。

[既存メールアカウントのセットアップ]画面が 表示されます。

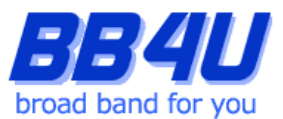

3.[既存のメールアドレスのセットアップ]画面の各項目を入力します。

「あなたのお名前」は、メール送信時に差出人として記載される名前です。ご本名でも任意の名称(インタ ーネット上のハンドルネームなど)でもかまいません。

「メールアドレス」には、BB4Uで取得したメールアドレスを入力してください。

「パスワード」には、「メールアドレス設定のお知らせ」に記載されているパスワード、

またはマイページでメールアドレスを取得した際にお客様が設定したパスワードを入力してださい。

[パスワードを記憶する]にはチェックを入れます。入力後、[続ける]をクリックします。

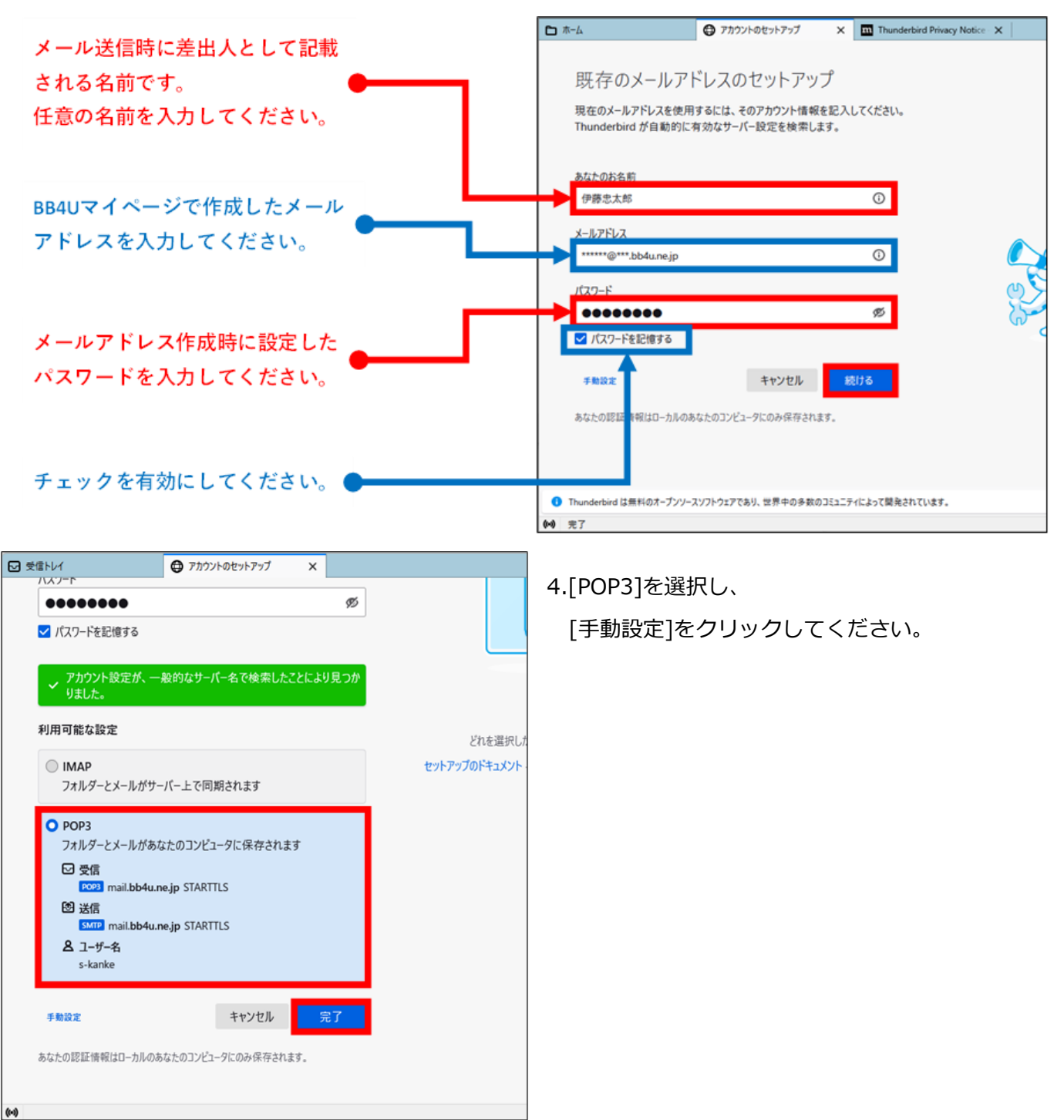

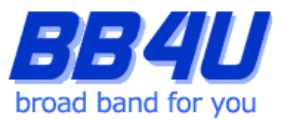

5.受信サーバーの「ホスト名」に、 [mbox.mose-mail.jp] と入力してください。また受信サーバーの 「ポート番号」が[110]、送信サーバーは[587]であることを確認してください。

受信サーバーと送信サーバーの「接続の保護」が[STARTTLS]、「認証方式」が[通常のパスワード認証] であることを確認し、[再テスト]をクリックします。

| 🖸 햇信니    | м                | アカウントのセットアップ ×       |     |
|----------|------------------|----------------------|-----|
| s-1      | kanke@bb4u.ne.jp |                      | 0   |
| パス       | ワード              |                      |     |
| •        | •••••            |                      | ø   |
| <b>~</b> | パスワードを記憶する       |                      |     |
| 手員       | 协設定              |                      |     |
| 2        | を信サーバー           |                      |     |
| ブ        | אובאם            | POP3                 | ~   |
| 木        | <b>አ</b> ኮዳ:     | mbox.mose-mail.jp    |     |
| ボ        | -卜番号:            | 110 🗘                |     |
| 接        | 続の保護:            | STARTTLS             | ~   |
| 12       | 証方式:             | 通常のパスワード認証           | ~   |
| Ŀ        | -ザ-名:            | *****                |     |
|          | HT#-10-          |                      |     |
| 志        | スト名:             | mail.bb4u.ne.ip      |     |
| -10.     | ->*=             | 587                  |     |
| 10       | 時の保護・            | STAPTTIS             | v   |
| 18       | REWITH 語:        | STAKTILS             | Ť   |
| 12       | 盐方式:             | 通常のパスワード認証           | ~   |
| יר       | -ザ-名:            | *****                |     |
|          |                  | 1                    | 總設定 |
|          | 再テスト             | キャンセル 5              | 7   |
| 空板       | iのフィールドは Thunder | bird が自動検出を試みます。     |     |
| あな       | たの認証情報はローカルの     | あなたのコンビュータにのみ保存されます。 |     |
|          |                  |                      |     |
|          |                  |                      |     |

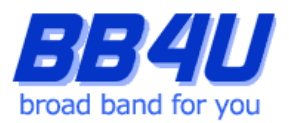

| 147-P                   | アカウントのセットアップ      | ×     |      |         |
|-------------------------|-------------------|-------|------|---------|
| •••••                   |                   | Ø     |      |         |
| ✔ パスワードを記憶する            |                   |       |      |         |
| ✓ 次のアカウント設定が、<br>かりました: | 指定されたサーバーを調べること   | により見つ |      |         |
| 手動設定                    |                   |       |      | どれを選れ   |
| 受信サーバー                  |                   |       | セットア | ップのドキュメ |
| プロトコル:                  | POP3              | ~     |      |         |
| ホスト名:                   | mbox.mose-mail.jp |       |      |         |
| ポート番号:                  | 110 🔪             |       |      |         |
| 接続の保護:                  | STARTTLS          | ~     |      |         |
| 認証方式:                   | 通常のパスワード認証        | ~     |      |         |
| ユーザー名:                  | *****             |       |      |         |
| 10/E++_rr_              |                   |       |      |         |
| 2219.7 - 11-            |                   |       |      |         |
| ホスト名:                   | mail.bb4u.ne.jp   |       |      |         |
| ポート番号:                  | 587 文             |       |      |         |
| 接続の保護:                  | STARTTLS          | ~     |      |         |
| 認証方式:                   | 通常のパスワード認証        | ~     |      |         |
| ユーザー名:                  | *****             |       |      |         |
|                         |                   | 詳細設定  |      |         |
| 再テスト                    | キャンセル             | 完了    |      |         |
|                         |                   |       |      |         |
| 空欄のフィールドは Thunderbir    | d が自動検出を試みます。     |       |      |         |

 「次のアカウント設定が、指定されたサーバーを 調べることにより見つかりました。」という メッセージが表示されますので、[完了]をクリック してください。

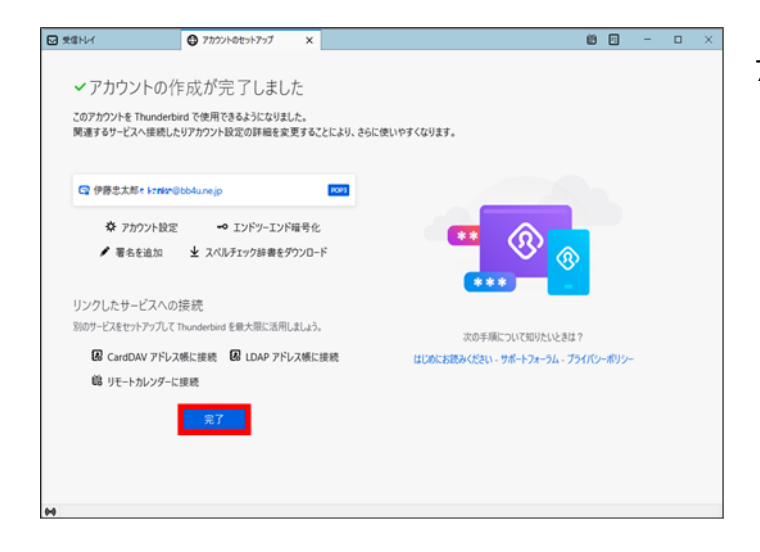

7.[アカウントの作成が完了しました]画面が表示され

ますので、[完了]をクリックしてください。

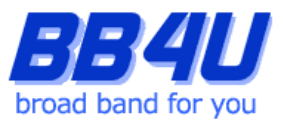

| システム統合                                       | ×             |
|----------------------------------------------|---------------|
| Thunderbirdを次の既定のクライアントとして使用する:              |               |
| ✓ メール                                        |               |
| ۲-ב-۲                                        |               |
| ✓ フィード                                       |               |
| カレンダー                                        |               |
| ✓ 起動時に Thunderbird が既定のクライアントとして設定されているか確認する | 5 <u>(A</u> ) |
| 既定として設定 統合をスキッ                               | プ             |

| ☑ 受信N/イ                                                                                                    |                                                                                                    | 88 -                                          | • × |
|----------------------------------------------------------------------------------------------------|----------------------------------------------------------------------------------------------------|-----------------------------------------------|-----|
| ₽笑信 - ●作成 - 早テャット                                                                                                    | ■ アドレス帳 ○ タグ ~ 〒 クイックフィルター  ② 検索 <ctrl+k></ctrl+k>                                                                                                    |                                               | =   |
| 7x1/9- ***                                                                                                    | ☆ 日本語 ☆ スター付き 国知り合い ◇ タグ付き 目 添付あり ○ このフォルダーのメッセージを応                                                                                                    | ジ込む <ctrl+shift+k></ctrl+shift+k>             |     |
| 2月97- (中村1時間込むはmejp<br>② 令中村1時間込むはmejp<br>③ 3年間<br>③ 3年間<br>○ 3年間<br>○ | Q         I ##         Q 20-162         Molecular         >59/16         # Molecular           V         0         0         #6         # dtale         # dtale           Q         0         0         # dtale         # dtale         # dtale           Q         0         0         # wetcome#>b         wetcome#bb6a.segp | <u>32</u> 00 <0m+55m+45<br>連進日時<br>2020/05/28 | ^ R |
|                                                                                                    |                                                                                                    |                                               |     |

8.[システム統合]画面が表示された場合は

「統合をスキップ」をクリックしてください。

9.以上で設定は完了です。